Advancing geography and geographical learning

# **Lesson 2** Different places: Is there evidence of inequality between neighbours in Greenwich?

#### Lesson objective

To use ESRI's ArcGIS platform to explore the range of deprivation in Royal Greenwich and explore Greenwich on a virtual tour to find out whether there is evidence of deprivation in an environmental quality survey.

#### Setting the scene

Kate Pickett and Richard Wilkinson published their 2010 book *The Spirit Level: Why Equality is Better for Everyone* to highlight how outcomes for eleven different health and social problems (including crime, educational mobility and child well-being) are significantly worse in more unequal rich countries than more equal ones. To find out more about their argument that more equal societies are better for everyone go to the <u>Equality Trust website</u> and to explore different ways of examining inequality see the following <u>Data Skills in Geography overview paper by Dr Rich Harris</u>.

The Department for Communities and Local Government (DCLG) publishes Indices of Deprivation every three years to show comparative levels of deprivation across England. The English Index of Multiple Deprivation (IMD) 2015 ranks 32,844 small areas or neighbourhoods (called Lower-layer Super Output Areas) according to the following seven domains of deprivation:

- Income Deprivation
- Employment Deprivation
- Education, Skills and Training
- Health Deprivation and Disability
- Crime
- Barriers to Housing & Services
- Living Environment Deprivation

Environmental Systems Research Institute (ESRI) is a company which supplies the geographic information system (GIS) software called ArcGIS. Their GIS software is very intuitive to use and can be used to explore data about a place virtually. Many of the base maps and data layers can be explored even if your school does not have a subscription for the software. The IMD data for 2015 has been created as a layer that can be added to ESRI's ArcGIS map and explored.

#### The data

Greenwich is one of the London's Boroughs that has become less deprived, with a 16-point percentage decrease between 2010 and 2015 (see ONS report <u>here</u>). Greenwich was the 29<sup>th</sup> most deprived local authority districts according to the Index of Multiple Deprivation in 2010 and became less deprived in 2015.

This lesson enables students to explore inequality data across Greenwich to become familiar with ArcGIS, then carry out an Environmental Quality Survey and import this new data into ArcGIS.

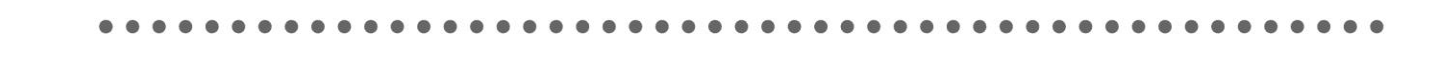

# Tasks 1. Exploring ArcGIS: Is there evidence of inequality in Royal Greenwich?

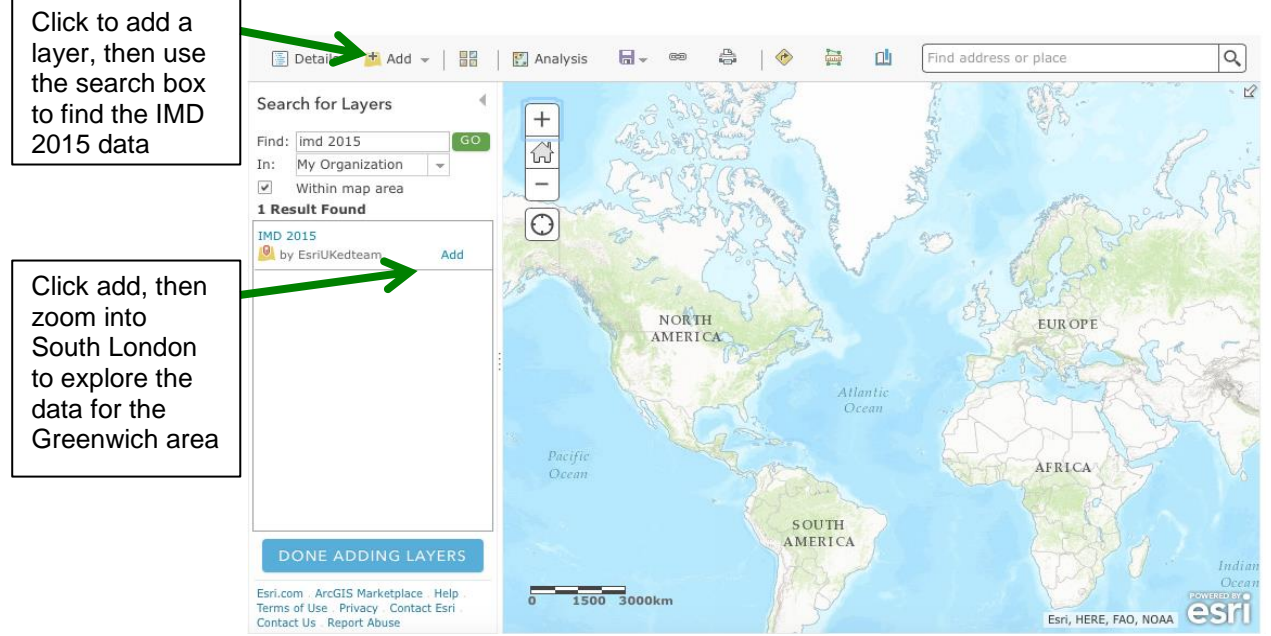

Figure 1 One of the base maps used by ESRI's ArcGIS platform

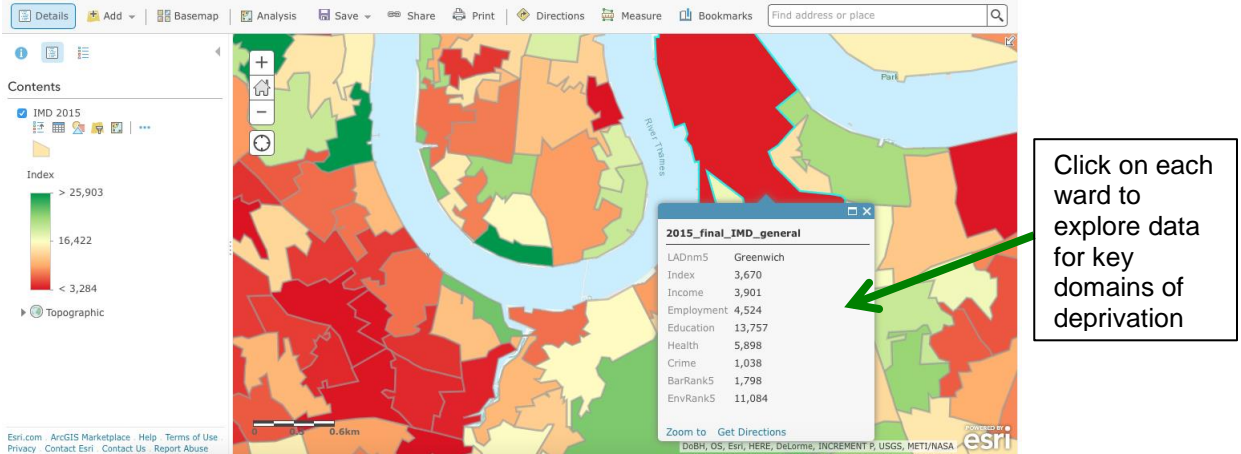

Figure 2 The 2015 English Index for Multiple Deprivation (IMD) data for Greenwich

- Visit ArcGIS at <a href="http://www.arcgis.com">http://www.arcgis.com</a>
- Click on Map
- Click to add a layer, then use the search box to find the IMD 2015 data
- Click add, then zoom into South London to explore the data for the Greenwich area
- Click on the filter tool
- You can then select to view only the most deprived areas according to deprivation ranks

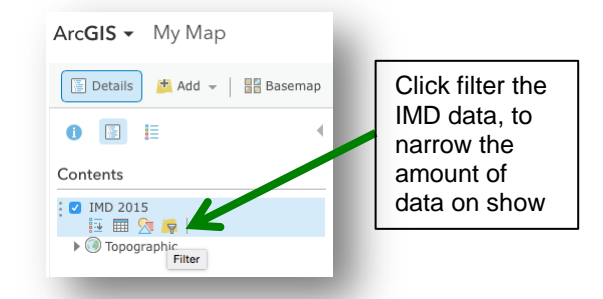

• A rank of 1 = most deprived, 32844 = least deprived. An indication of an unequal society is where deprived areas can be seen to border less deprived neighbours.

Do some areas show deprivation in some domains, but not others? Compare ranks for income deprivation with employment, education, health and crime data. Where are the most and least deprived areas in Greenwich? Use **Google Street view** to explore Greenwich start at SE10 8NN.

2. Can we observe evidence of IMD or Living Environment Deprivation (LED) in London with the use of an Environmental Quality Survey (EQS)?

a. Explore the nine neighbourhoods in Greenwich West (see below) using the ArcGIS map with the IMD 2015 layer added and a separate tab with Google Maps Street View open. Compare and contrast each site, jot down a description of each place.

b. Carry out an EQS (see next page). Add the total scores to the L2 EQS.csv spreadsheet. Save the file, then drag and drop it onto the ArcGIS map to present the data.

c. Describe any pattern shown by the data. Does this fit with your descriptions made earlier?

d. Look at the IMD ranks and LED ranks for the nine neighbourhoods below. Is there a relationship between the datasets? You could plot LED against EQS data on a scattergraph to find out. Describe and give reasons for your findings. Apart from an EQS, what other fieldwork techniques would provide you with useful information?

| Greenwich<br>West LSOA | Street                        | IMD rank<br>(32844 least<br>deprived) | Living<br>Environment<br>Deprivation | EQS<br>(34 best) | Latitude  | Longitude |
|------------------------|-------------------------------|---------------------------------------|--------------------------------------|------------------|-----------|-----------|
| 035A                   | Welland Street, SE10 9DT      | 7159                                  | 7136                                 |                  | 51.482205 | -0.011474 |
| 035B                   | Creek Road, SE8 3AX           | 11440                                 | 10748                                |                  | 51.481015 | -0.020573 |
| 035C                   | Glaisher Street, SE8 3JW      | 22634                                 | 5496                                 |                  | 51.483227 | -0.020272 |
| 035D                   | Norman Road, SE10 9FX         | 10858                                 | 2920                                 |                  | 51.477929 | -0.017529 |
| 038A                   | John Penn Street, SE13 7QT    | 8030                                  | 11862                                |                  | 51.47169  | -0.017933 |
| 038B                   | Royal Hill, SE10 8RD          | 16176                                 | 1835                                 |                  | 51.47862  | -0.010713 |
| 038C                   | King George St. SE10 8QB      | 22287                                 | 5543                                 |                  | 51.476488 | -0.008213 |
| 038D                   | Blackheath Road, SE10 8PE     | 16321                                 | 2611                                 |                  | 51.473241 | -0.018191 |
| 038E                   | Greenwich South St., SE10 8TY | 12540                                 | 1556                                 |                  | 51.476181 | -0.012783 |

This map shows the location of the nine fieldwork sites within Greenwich West Ward, they are named by the neighbourhood or LSOA code and can be viewed online at <a href="http://arcg.is/2e385PY">http://arcg.is/2e385PY</a>

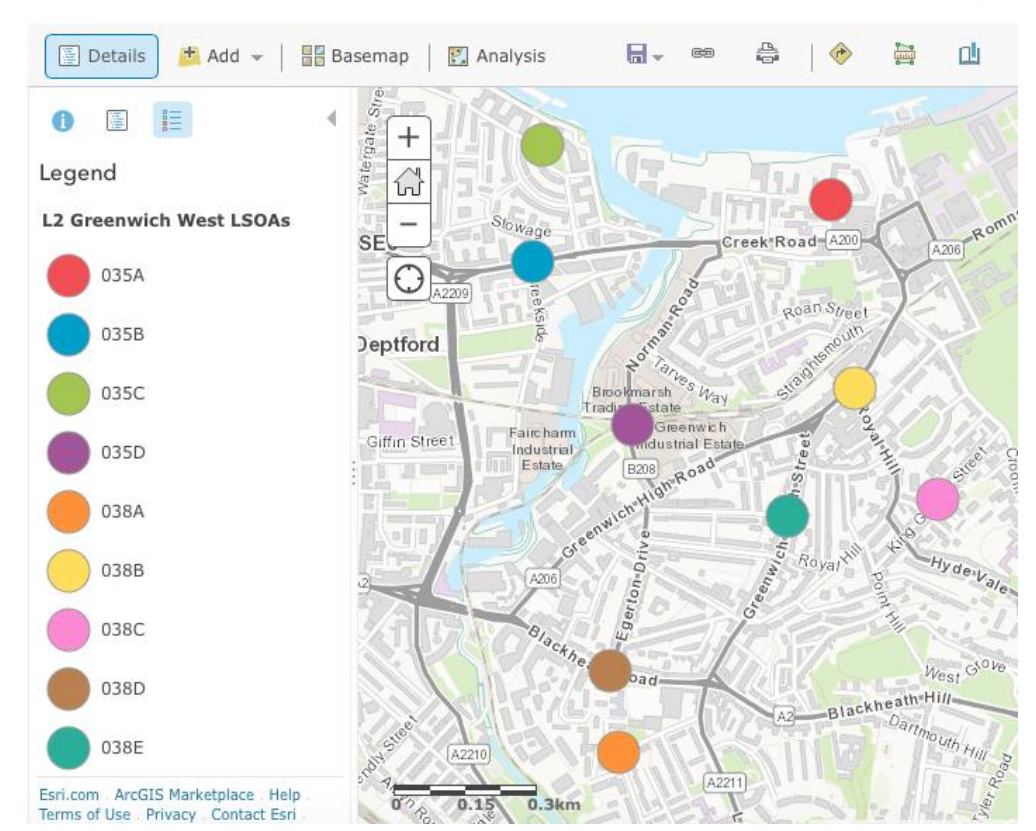

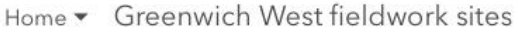

New Map 🔻

| • • • • • • • • • • • • • • • • • • • • |  |
|-----------------------------------------|--|
|-----------------------------------------|--|

| Qualities being assessed |                                                                                 | High<br>+ 2 | Generally<br>fine +1 | Av.<br>0 | Generally<br>poor -1 | Very<br>poor -2 |                                                              |
|--------------------------|---------------------------------------------------------------------------------|-------------|----------------------|----------|----------------------|-----------------|--------------------------------------------------------------|
| Buildings                | 1. Well designed / pleasing to the eye                                          |             |                      |          |                      |                 | Poorly designed / ugly                                       |
|                          | 2. In good condition                                                            |             |                      |          |                      |                 | In poor condition                                            |
|                          | 3. Evidence of maintenance /<br>improvement                                     |             |                      |          |                      |                 | Poorly maintained / no improvement                           |
|                          | <ol> <li>Outside – land, gardens or<br/>open space in good condition</li> </ol> |             |                      |          |                      |                 | Outside – no gardens, or land / open space in poor condition |
|                          | 5. No vandalism evident                                                         |             |                      |          |                      |                 | Extensive vandalism                                          |
| Traffic                  | 6. Roads have no traffic<br>congestion                                          |             |                      |          |                      |                 | Streets badly congested                                      |
|                          | <ol> <li>Parking is easy; garages or<br/>spaces provided</li> </ol>             |             |                      |          |                      |                 | Parking is very difficult; no<br>parking provision           |
|                          | 8. No traffic noise                                                             |             |                      |          |                      |                 | High noise volume from traffic                               |
|                          | 9. Safe for people                                                              |             |                      |          |                      |                 | Dangerous for people                                         |
|                          | 10. No smell from traffic or other pollution                                    |             |                      |          |                      |                 | Obvious smell from traffic or other pollution                |
| Open space /<br>gardens  | 11. Large gardens or open space<br>outside house                                |             |                      |          |                      |                 | No garden / open space – door<br>opens to street             |
|                          | 12. Trees and shrubs visible from<br>close by                                   |             |                      |          |                      |                 | No greenery visible from house                               |
|                          | 13. Public parks within easy<br>distance                                        |             |                      |          |                      |                 | No public parks easily<br>accessible                         |
| eneral quality           | 14. No litter                                                                   |             |                      |          |                      |                 | Much litter                                                  |
|                          | 15. Roads well maintained with<br>paving etc. well kept                         |             |                      |          |                      |                 | Roads poorly maintained with paving etc. broken              |
|                          | 16. Close to public transport                                                   |             |                      |          |                      |                 | Long way from public transport                               |
| Ö                        | 17. Close to shops, amenities or services                                       |             |                      |          |                      |                 | Remote from shops, amenities / services                      |

An Environmental Quality Survey (Royal Geographical Society with IBG)

Overall score (max. 34):

## Plenary

Form an opinion line across the classroom. Ask students whether there is evidence of inequality between neighbours in Greenwich using data collected during the enquiry. Ask individuals to justify their place on the line.

## Take it further

Conduct an Environmental Quality Survey for your local area to compare with Greenwich. Record the data by creating a Microsoft Excel spreadsheet in a similar format to the one shown above and save as a .csv document. If you are wondering how to find latitude and longitude ArcGIS map has a location tool for this, click on Measure on the toolbar.